## Logging in to EPAF for Student Employment Personnel Action

1. Log into myUT using your UTAD ID and password.

| / myUT - Windows Internet Explorer  |                                                      |                            |                                                      | _ & ×                      |  |
|-------------------------------------|------------------------------------------------------|----------------------------|------------------------------------------------------|----------------------------|--|
| C V ttp://myut.utoledo.edu/         |                                                      |                            | 🗾 🕁 🗙 🌠 Live Search                                  | P -                        |  |
| File Edit View Favorites Tools Help | 🗙 🛄 Snagit 🧮 🛃                                       |                            |                                                      |                            |  |
| 😪 Favorites 🛛 🙀 📶 Free Hotmail      |                                                      |                            |                                                      |                            |  |
| 💗 myUT                              |                                                      |                            | han 🖌 👘 🔹 🦛 🔹 Page 🕯                                 | • Safety • Tools • 🔞 • 🏾 » |  |
| <sup>my</sup> UT                    | Daily news for The<br>University of Toledo community | Username:                  | Password:                                            | -                          |  |
|                                     |                                                      | Login Help   myUT Help   / | Account Maintenance   Parent/Guest Payment   UT Home |                            |  |

 Click on the Employee Tab and find Student Employment Resources (Banner) and Electronic SEPA – Student Employment Personnel Action.

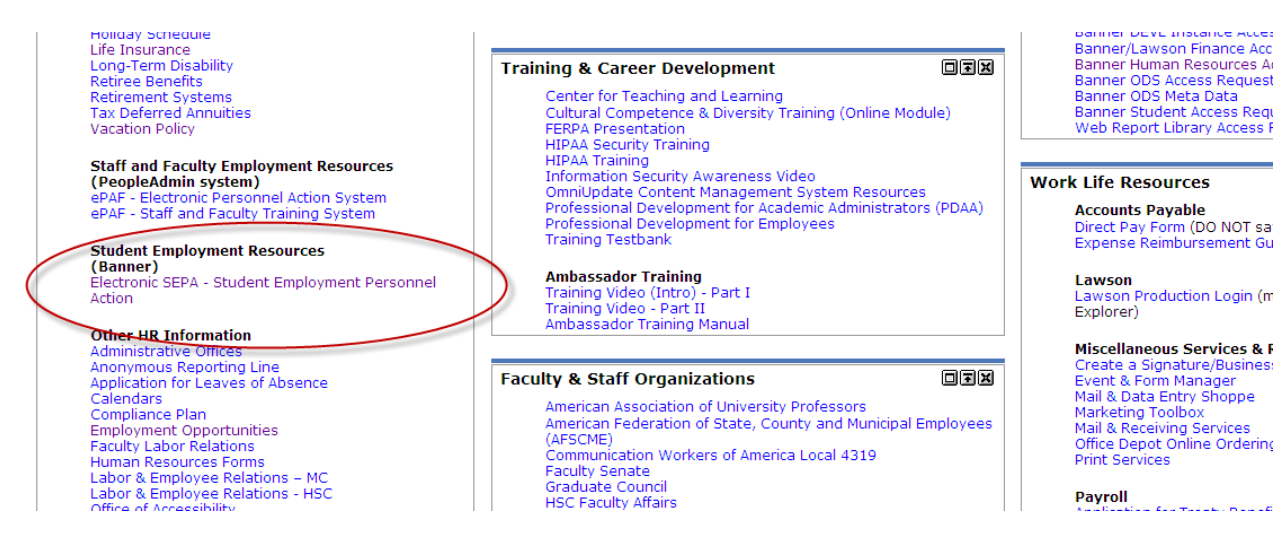

## 3. The Electronic Personnel Action Form Menu comes up

| Personal Information / Student / Financial Aid / Employee |                   |  |  |  |
|-----------------------------------------------------------|-------------------|--|--|--|
| Search 60                                                 | RETURN TO EMPLOYE |  |  |  |
| Electronic Personnel Action Form                          |                   |  |  |  |
|                                                           |                   |  |  |  |
| EPAF Approver Summary                                     |                   |  |  |  |
| EPAF Originator Summary                                   |                   |  |  |  |
| New EPAF                                                  |                   |  |  |  |
| EPAF Proxy Records                                        |                   |  |  |  |
| Act as a Proxy                                            |                   |  |  |  |
| RELEASE: 8.3                                              |                   |  |  |  |